# How do I remove a recurring appointment?

07/24/2024 4:10 pm EDT

You can delete recurring appointments in two ways in DrChrono: from the appointment or from the Recurring Events section.

# From the Appointment Window

1. From the schedule, open up one occurrence of the recurring appointment.

| Sc   | Schedule Clinical Patier  |       | nts Repo | ports Billing Account Help 💈 🄉 |         |     | ×       |         |           |                                         |               |         |             |                                      | Search   |         |   | <b>≝</b> <sup>16</sup> + |                                 |                 |          |         |
|------|---------------------------|-------|----------|--------------------------------|---------|-----|---------|---------|-----------|-----------------------------------------|---------------|---------|-------------|--------------------------------------|----------|---------|---|--------------------------|---------------------------------|-----------------|----------|---------|
| 0    | Jul                       |       | •        | 2021                           | ~       | 0   | + Event | 🗂 Today | 2 Refresh | 🖶 Print Appts                           |               |         | <b>44</b> J | ul 4 2021 - Jul 10                   | ₩        |         |   | Daily                    | Exam Rooms                      | Doctor          | Weekly   | Monthly |
| Su   | Мо                        | Tu    | We       | Th                             | Fr      | Sa  |         | Sun 7,  | ⁄4 ≍      | Mon 7/5                                 | ж             | Tue 7/6 | 5 ×         | Wed 7/7                              | ×        | Thu 7/8 | × |                          | Fri 7/9                         |                 | Sat 7/10 | ×       |
| 27   | 28                        | 29    | 30       | 1                              | 2       | 3   |         |         |           |                                         |               |         |             |                                      |          |         |   |                          |                                 |                 |          |         |
| 4    | 5                         | 6     | 7        | 8                              | 9       | 10  |         |         |           |                                         |               |         |             |                                      |          |         |   |                          |                                 |                 |          |         |
| 11   | 12                        | 13    | 14       | 15                             | 16      | 17  |         |         |           |                                         |               |         |             |                                      |          |         |   |                          |                                 |                 |          |         |
| 18   | 19                        | 20    | 21       | 22                             | 23      | 24  | 2:00pm  |         |           |                                         |               |         |             |                                      |          |         |   |                          |                                 |                 |          |         |
| 25   | 26                        | 27    | 28       | 29                             | 30      | 31  |         |         |           |                                         |               |         |             |                                      |          |         |   |                          |                                 |                 |          |         |
| Doc  | Doctors Select all / none |       |          |                                |         |     |         |         |           |                                         |               |         |             |                                      |          |         |   |                          |                                 |                 |          |         |
|      | Jame                      | s Sn  | nith     |                                |         | 0   |         |         |           |                                         |               |         |             |                                      |          |         |   |                          |                                 |                 |          |         |
|      | Brend                     | dan N | Wilbe    | erton                          |         | 3   |         |         |           |                                         |               |         |             |                                      |          |         |   |                          |                                 |                 |          |         |
| Offi | ces                       |       | Se       | elect                          | all / n | one | 3:00pm  |         |           | 3:00 - 3:30 pm<br>Jenny (Jen) Harris: F | BW<br>Primary |         |             | 3:00 - 3:30 pm<br>Jenny (Jen) Harris | BW<br>BW |         |   | 3:00 - 3<br>Jenny        | 3:30 pm<br>(Jen) Harris: Primar | <u>3W/</u><br>y |          |         |
|      | Prima                     | ary C | Office   |                                |         |     |         |         |           | Omce                                    |               |         |             | Office                               |          |         |   | Office                   |                                 |                 |          |         |
|      | Main                      | PG    | Offic    | е                              |         |     |         |         |           |                                         |               |         |             |                                      |          |         |   |                          |                                 |                 |          |         |
|      | 2nd Provider Office       |       |          |                                |         |     |         |         |           |                                         |               |         |             |                                      |          |         |   |                          |                                 |                 |          |         |
|      | Teleh                     | ealth | ı        |                                |         |     |         |         |           |                                         |               |         |             |                                      |          |         |   |                          |                                 |                 |          |         |
|      |                           |       |          |                                |         |     | 4:00pm  |         |           |                                         |               |         |             |                                      |          |         |   |                          |                                 |                 |          |         |

## 2. Click Edit all future appointments and click Delete.

**Note:** If you do not see the **Edit all future appointments** button, it is not a recurring appointment or you need to go to an appointment further in the series so the button is available.

| hedule App            | pointment                              |                             |                         |              |           |                                                                                                    |           |
|-----------------------|----------------------------------------|-----------------------------|-------------------------|--------------|-----------|----------------------------------------------------------------------------------------------------|-----------|
| Appointment           | t Billing Eligibility Vitals           | Growthcharts                | Flags                   | Log Comm.    | Revisions | Custom Data                                                                                                    | MU Helper |
| Ту                    | pe  Appointment  Video Visit           | □ Walk-in □ Transition      | n of Care               | Referral     |           |                                                                                                    |           |
| Recurring Ec          | dit: O Edit this appointment only      | Edit all future appointment | ts 🧹                    |              |           |                                                                                                    |           |
| issing Patient        | Address Patient Statement Balance: \$4 | 34.00 Generate Statement    | 13 past                 | appointments |           |                                                                                                    |           |
| Provider              | Dr. James Smith                        | Supe                        | ervising                | Brendan Wilb | erton     | ~                                                                                                    |           |
| Patient               | Test Patient Jr - 06/27/1992 🛛 🗣       | 1                           | Office:                 | Office 1     |           | <ul><li></li><li></li><li></li><li></li><li></li><li></li><li></li><li></li><li></li><li></li><li></li><li></li><li></li><li></li><li></li><li></li><li></li><li></li><li></li><li></li><li></li><li></li><li></li><li></li><li></li><li></li><li></li><li></li><li></li><li></li><li></li><li></li><li></li></ul> |           |
| Reason:               | Telehealth                             |                             | Profile:                | Telehealth   |           | ~                                                                                                    |           |
|                       |                                        | E                           | Eligibility<br>Profile: |              |           | ~                                                                                                    |           |
| Scheduled:            | 12/01/2023 Time 01:15PM \$             | ;                           | Exam:                   | Exam 1       |           | ~                                                                                                    |           |
| Provider<br>Timezone: | US/Eastern                             |                             |                         |              |           |                                                                                                    |           |
| Duration:             | 15 minutes Allow overlapping           |                             | Color:                  |              |           |                                                                                                    |           |
| Notes:                |                                        |                             | Status:                 |              |           | ~                                                                                                    |           |
|                       | HIPAA Data Lise Agreement (default)    |                             |                         |              |           |                                                                                                    |           |

#### Recurring Appointment

| Weekdays:         | □ Sun □ Mon □ Tue □ Wed □ Thu |
|-------------------|-------------------------------|
| Recurs Every:     | 1 week(s)                     |
| First Appointment | 11/17/2023                    |
| Last Appointment  | 01/31/2024 Never Ends         |

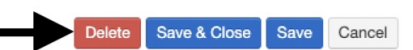

# 3. Now, the appointment will no longer appear on the schedule.

| + Event | 🗂 Today | 2 Refresh | 🖨 Print Appts                                     |               |         | - Ju | ul 4 2021 - Jul 10                                | ₩            |         |   | Daily | Exam Room | s D | octor Weekly | Monthly |
|---------|---------|-----------|---------------------------------------------------|---------------|---------|------|---------------------------------------------------|--------------|---------|---|-------|-----------|-----|--------------|---------|
|         | Sun 7   | /4 🗙      | Mon 7/5                                           | ×             | Tue 7/6 | ×    | Wed 7/7                                           | ×            | Thu 7/8 | × |       | Fri 7/9   | ×   | Sat 7/10     | ×       |
| 2:00pm  |         |           |                                                   |               |         |      |                                                   |              |         |   |       |           |     |              |         |
| 3:00pm  |         |           | 3:00 - 3:30 pm<br>Jenny (Jen) Harris: I<br>Office | BW<br>Primary |         |      | 3:00 - 3:30 pm<br>Jenny (Jen) Harris: F<br>Office | BW<br>rimary |         |   |       |           |     |              |         |
|         |         |           |                                                   |               |         |      |                                                   |              |         |   |       |           |     |              |         |
| 4:00pm  |         |           |                                                   |               |         |      |                                                   |              |         |   |       |           |     |              |         |

# From the Recurring Events Menu

1. Go to Schedule > Recurring Events.

| Schedule            | Clinical       | Ρ |  |  |  |  |  |
|---------------------|----------------|---|--|--|--|--|--|
| SCHEDULIN           | IG TOOLS       |   |  |  |  |  |  |
| Calendar            |                |   |  |  |  |  |  |
| Availability Search |                |   |  |  |  |  |  |
| Appointme           | ents Dashboard | ł |  |  |  |  |  |
| Dashboard           | Ł              |   |  |  |  |  |  |
| Appointme           | ent Profiles   |   |  |  |  |  |  |
| Appointme           | ent Templates  |   |  |  |  |  |  |
| Billing Pro         | files          |   |  |  |  |  |  |
| Reminder            | Profiles       |   |  |  |  |  |  |
| Follow-up           | Reminders      |   |  |  |  |  |  |
| Recurring           | Events         |   |  |  |  |  |  |
| Bulk Appo           | intments       |   |  |  |  |  |  |
| Appointme           | ent Recovery   |   |  |  |  |  |  |
| Eliaibility [       | Dashboard      |   |  |  |  |  |  |

# 2. From here you can select **Stop** to delete the recurring event.

#### Manage All Upcoming Recurring Events

| Filter by Patient Name Search |                    |                          |                                                                                   |                        |                        |                                              |        |            |             |  |  |  |
|-------------------------------|--------------------|--------------------------|-----------------------------------------------------------------------------------|------------------------|------------------------|----------------------------------------------|--------|------------|-------------|--|--|--|
| Ja                            | mes Smith          |                          |                                                                                   |                        |                        |                                              |        |            | 1 OF 1 PAGE |  |  |  |
| Provider                      | Patient            | Original Scheduled Time  | Recur Description                                                                 | Future Instances       | Office & Exam Room     | Details                                      |        |            |             |  |  |  |
| James Smith                   | Michelle Harris    | June 28, 2021, 4:10 p.m. | Repeats weekly on Monday, Wednesday, Friday, starting 06/28/2021 until 07/30/2021 | 06/28/2021 (Virtual) V | Primary Office, Exam 1 | ID: 179341182<br>Created: 06/28/21 4:09 p.m. | × Stop | 06/28/2021 |             |  |  |  |
| James Smith                   | Jenny (Jen) Harris | June 28, 2021, 3 p.m.    | Repeats weekly on Monday, Wednesday, Friday, starting 06/28/2021 until 07/08/2021 | 06/30/2021 (Virtual) V | Primary Office, Exam 1 | ID: 179332457<br>Created: 06/28/21 3:22 p.m. | × Stop | 06/28/2021 |             |  |  |  |

3. A window will open asking if you are sure. Click **OK** to continue.

## drchrono.com says

Are you sure to delete this recurring appointment?

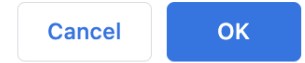

You can also delete recurring appointments from a certain date going forward in the recurring events sections.

1. You can see the future appointments under the **Future Instances** dropdown.

# Manage All Upcoming Recurring Events

| Filter by Patient I | Name               | ÷                        | Search                                                                                                    |                                                                                                    |                        |                                              |        |            |             |
|---------------------|--------------------|--------------------------|----------------------------------------------------------------------------------------------------|----------------------------------------------------------------------------------------------------|------------------------|----------------------------------------------|--------|------------|-------------|
|                     |                    |                          |                                                                                                    |                                                                                                    |                        |                                              |        |            | 1 OF 1 PAGE |
| Provider            | Patient            | Original Scheduled Time  | Recur Description                                                                                                    | Future Instances                                                                                                    | Office & Exam Room     | Details                                      |        |            |             |
| James Smith         | Michelle Harris    | June 28, 2021, 4:10 p.m. | Repeats weekly on Monday, Wednesday, Friday, starting 06/28/2021 until 06/29/2021                                          | 06/28/2021 (Virtual)                                                                                                    | Primary Office, Exam 1 | ID: 179341182<br>Created: 06/28/21 4:09 p.m. | X Stop | 06/28/2021 |             |
| James Smith         | Jenny (Jen) Harris | June 28, 2021, 3 p.m.    | Repeats weekly on Monday, Wednesday, Friday,<br>starting 06/28/2021 until 07/08/2021                                       | 06/30/2021 (Virtual) V                                                                                                    | Primary Office, Exam 1 | ID: 179332457<br>Created: 06/28/21 3:22 p.m. | X Stop | 06/28/2021 |             |
| James Smith         | Michelle Harris    | June 30, 2021, 4:10 p.m. | salaning obcoroci funin of Yourus (<br>Repeats week) on Monday, Wednesday, Friday,<br>starting 06/30/2021 until 07/30/2021 | ✓ 06/30/2021 (Virtual)<br>07/02/2021 (Virtual)<br>07/05/2021 (Virtual)<br>07/07/2021 (Virtual)<br>07/10/2021 (Virtual)<br>07/14/2021 (Virtual)<br>07/16/2021 (Virtual)<br>07/21/2021 (Virtual)<br>07/21/2021 (Virtual)<br>07/22/2021 (Virtual)<br>07/28/2021 (Virtual)<br>07/28/2021 (Virtual) | Primary Office, Exam 1 | Created: 06/28/21 4:29 p.m.                  | X Stop | 06/28/2021 |             |

# 2. Enter the date you would like the appointments to end and selecStop.

| Manage /          | All Upcom          | 07/16/20                 | 07/16/2021                                                                        |                        |                        |                                              |                          |             |
|-------------------|--------------------|--------------------------|-----------------------------------------------------------------------------------|------------------------|------------------------|----------------------------------------------|--------------------------|-------------|
| Filter by Patient | Name               | +                        | Search                                                                            |                        |                        |                                              |                          | 1 OF 1 PAGE |
| Provider          | Patient            | Original Scheduled Time  | Recur Description                                                                 | Future Instances       | Office & Exam Room     | Details                                      |                          |             |
| James Smith       | Michelle Harris    | June 28, 2021, 4:10 p.m. | Repeats weekly on Monday, Wednesday, Friday, starting 06/28/2021 until 07/30/2021 | 06/28/2021 (Virtual)   | Primary Office, Exam 1 | ID: 179341182<br>Created: 06/28/21 4:09 p.m. | <b>X Stop</b> 07/16/2021 |             |
| James Smith       | Jenny (Jen) Harris | June 28, 2021, 3 p.m.    | Repeats weekly on Monday, Wednesday, Friday, starting 06/28/2021 until 07/08/2021 | 06/30/2021 (Virtual) 🗸 | Primary Office, Exam 1 | ID: 179332457<br>Created: 06/28/21 3:22 p.m. | × Stop 06/28/2021        |             |

3. A window will open asking if you are sure. Click **OK** to continue.

# drchrono.com says

Are you sure to delete this recurring appointment?

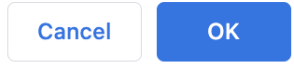

# 4. In the Future Instances dropdown, the appointments after the end date will be removed.

| Manage /          | All Upcom          | ning Recurring           | g Events                                                                             |                                                                                                    |                        |                                              |        |            |    |  |  |
|-------------------|--------------------|--------------------------|--------------------------------------------------------------------------------------|----------------------------------------------------------------------------------------------------|------------------------|----------------------------------------------|--------|------------|----|--|--|
| Filter by Patient | Name               | +                        | Search                                                                               |                                                                                                    |                        |                                              |        |            |    |  |  |
|                   |                    |                          |                                                                                      |                                                                                                    |                        |                                              |        | 1 OF 1 PAG | GE |  |  |
| Provider          | Patient            | Original Scheduled Time  | Recur Description                                                                    | Future Instances                                                                                                    | Office & Exam Room     | Details                                      |        |            |    |  |  |
| James Smith       | Jenny (Jen) Harris | June 28, 2021, 3 p.m.    | Repeats weekly on Monday, Wednesday, Friday, starting 06/28/2021 until 07/08/2021    | 06/30/2021 (Virtual) 🗸                                                                                                    | Primary Office, Exam 1 | ID: 179332457<br>Created: 06/28/21 3:22 p.m. | X Stop | 06/28/2021 |    |  |  |
| James Smith       | Michelle Harris    | June 28, 2021, 4:10 p.m. | Repeats weekly on Monday, Wednesday, Friday,<br>starting 06/28/2021 until 07/15/2021 | ✓ 06/26/2021 (Virtual)<br>06/30/2021 (Virtual)<br>07/05/2021 (Virtual)<br>07/05/2021 (Virtual)<br>07/07/2021 (Virtual)<br>07/09/2021 (Virtual)<br>07/12/2021 (Virtual)<br>07/14/2021 (Virtual) | Primary Office, Exam 1 | ID: 179341182<br>Created: 06/28/21 4:09 p.m. | × Stop | 06/28/2021 |    |  |  |